# Hướng dẫn Mở Cổng Modem (Open Port/Port Forwarding/NAT/Virtual Server)

## 1. Cổng là gì?

Cổng là một lối đi ảo trên các thiết bị Modem mà các thông tin từ mạng Internet sẽ đi qua. Trên Modem có tất cả 65,536 cổng có thể sử dụng.

Bình thường, hầu hết các cổng đều ở trạng thái đóng, chặn các dữ liệu truy cập từ bên ngoài đi qua.

## 2. Mở cổng là gì?

Mở cổng là một thuật ngữ để chỉ kĩ thuật giúp cho người dùng có thể truy cập vào các thiết bị mạng trong nhà từ bên ngoài Internet, thông qua việc mở một lối đi ảo từ bên ngoài tới thiết bị trong nhà. Mỗi cổng có thể đưa tới một thiết bị khác nhau.

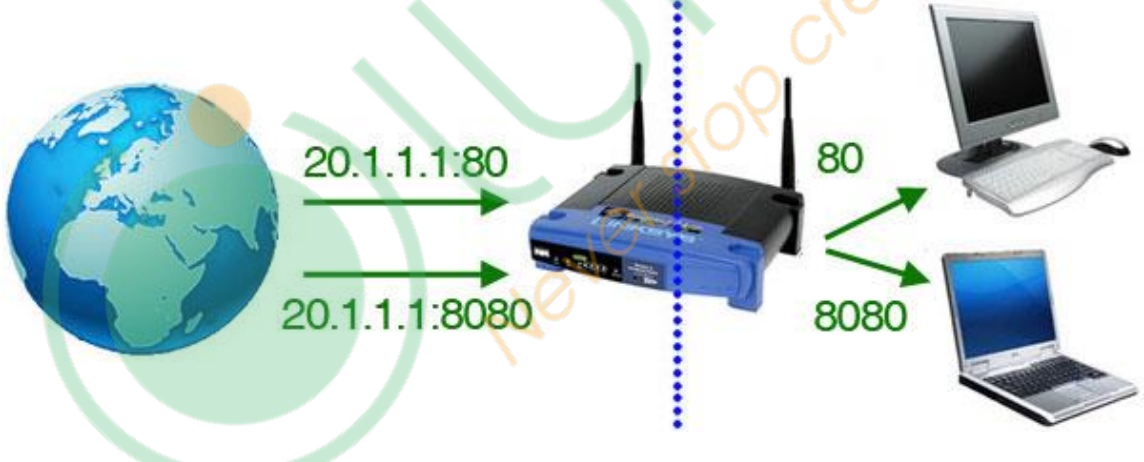

Hình 1 – Mỗi cổng có thể dẫn tới một thiết bị khác nhau

Kĩ thuật này được sử dụng phổ biến trong các trường hợp Hosting Game, Peer-to-Peer, Voice-over-IP, Camera,...

#### 3. Hướng dẫn mở cổng

Tài liệu này sẽ hướng dẫn sử dụng trang <u>http://www.portforward.com</u> để mở cổng cho một Modem/Router bất kì.

#### Trong hướng dẫn này sẽ giả định:

- Router sử dụng: TP-Link TL-WR720N

- Cổng cần mở: 8686
- **IP thiết bị HC**: 192.168.1.150

<u>Bước 1</u>: Truy cập trang <u>http://www.portforward.com</u>

| ₽ Free Help Forwarding Ports × +                                                                                   |                                                                                                    |
|----------------------------------------------------------------------------------------------------|----------------------------------------------------------------------------------------------------|
| FORT FORMARD                                                                                                    | External IP: 171.224.122.12                                                                                                    |
| fired of Trying to Forward a Port? PFConfig will Forward                                                           |                                                                                                    |
| a Port for you right now.<br>Get PFConfig                                                                          | The #1 Resource for Forwarding Ports Portforward Games                                                                                                    |
| Port Forwarded                                                                                                    | Port Forward Destiny     Port Forward Call of Duty: Advanced Warfare     Port Forward Halo 5: Guardians     Port Forward Assassins Creed Unity     List of more games    |
| List of all Routers<br>List of all Programs<br><b>ioftware</b><br>Port Forwarding Software<br>Static IP Software   | Static IP Guides  • Static IP on the Xbox One • Static IP on the PS4 • More Static IP guides Portforward Gaming Consoles                                                 |
| Port Checking Software<br>Double Router Detector<br>Screenshot Grabber<br><b>louters</b><br>Port Forwarding Guides | <ul> <li>How To Port Forward the Xbox One</li> <li>How To Port Forward the Xbox 360</li> <li>How To Port Forward the PS4</li> <li>How To Port Forward the PS3</li> </ul> |
| Screenshot Database<br>Router Passwords                                                                            | Portforward Guides<br>Hình 2 - Giao diện trang portfoward.com                                                                                                    |

<u>Bước 2</u>: Ấn vào mục List of all Routers để tìm hãng Modem

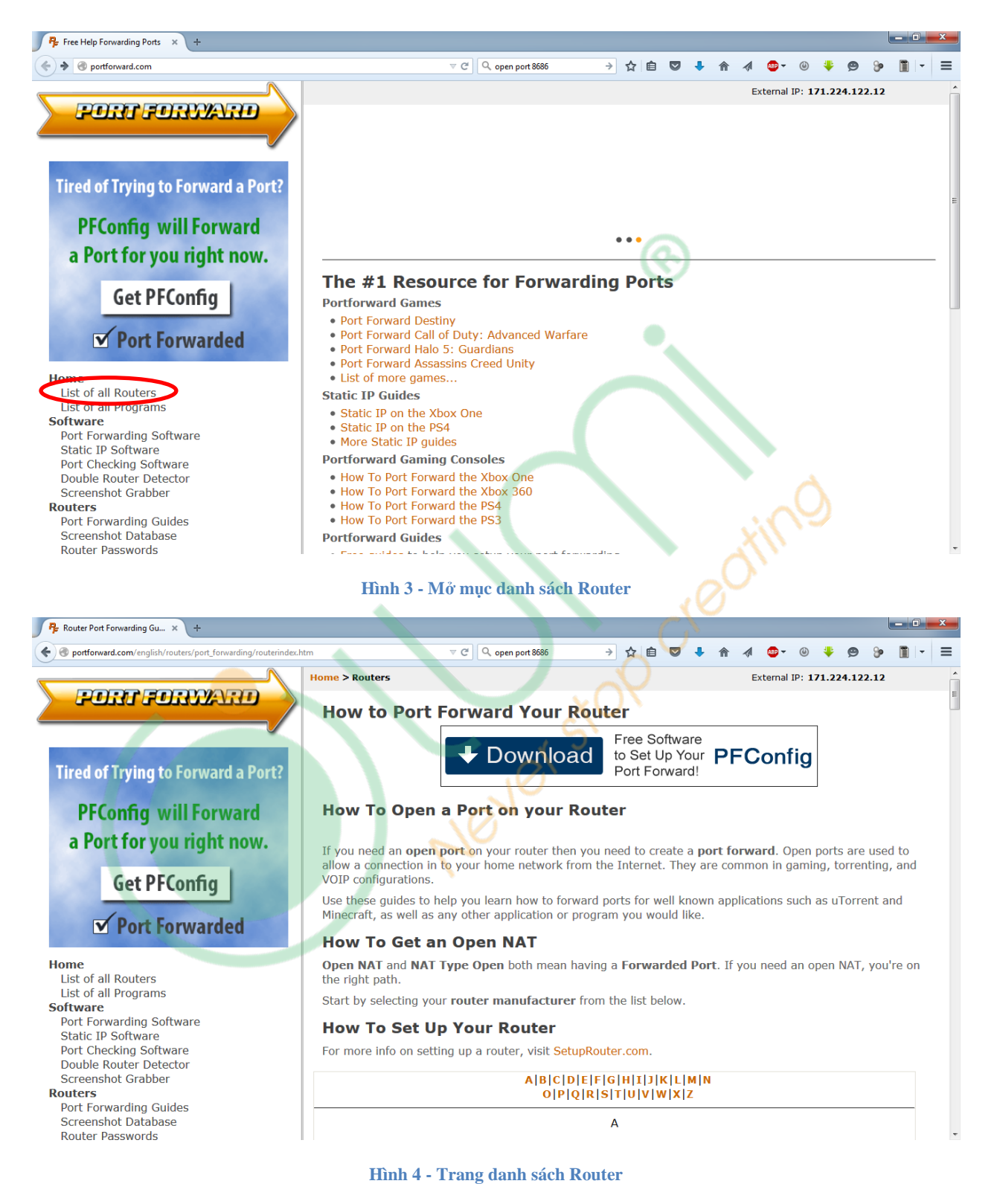

Bước 3: Trong ví dụ này, ta tìm hãng TP-Link

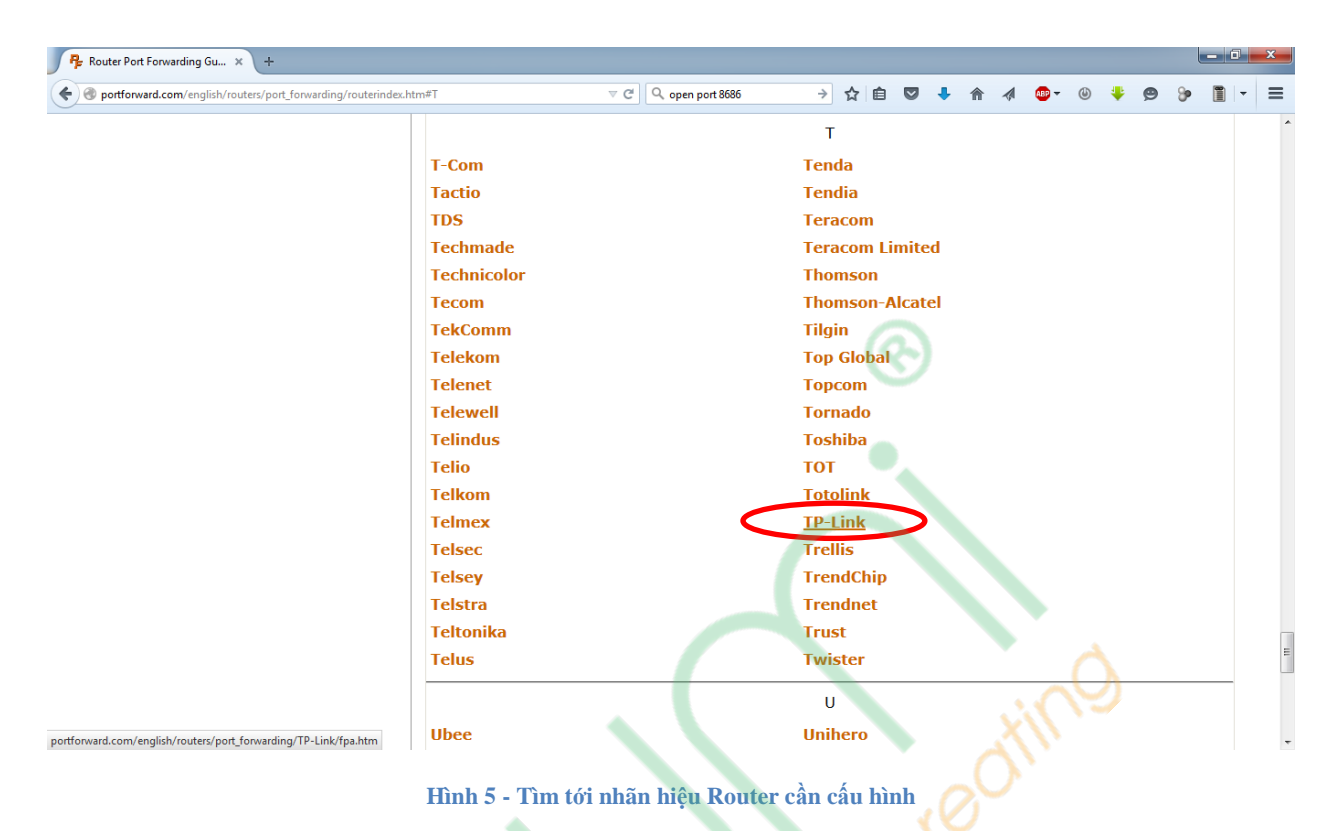

Bước 4: Nếu có quảng cáo hiện ra thì tắt đi

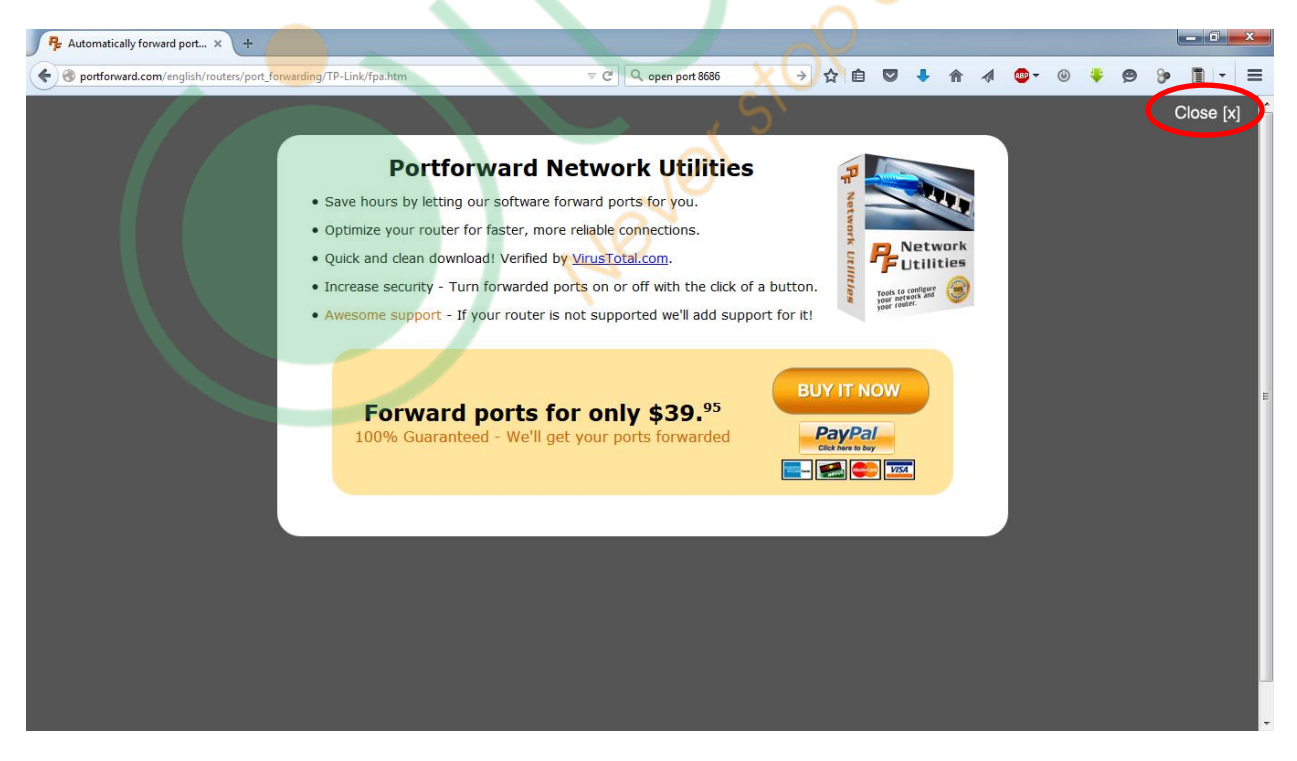

Hình 6- Tắt quảng cáo

Bước 5: Chọn tiếp số hiệu Modem, trong ví dụ này là TL-WR720N

| montforward com/english/routers/port_forwarding/TP-Link/de                                                                                                    |                                                                                                    |                                                                                                    |
|----------------------------------------------------------------------------------------------------|----------------------------------------------------------------------------------------------------|----------------------------------------------------------------------------------------------------|
| G portorward.com/english/roditers/port_rorwarding/re-cim/de                                                                                                    | efault.htm                                                                                                    | 86 → ☆ 自 🛛 II ♠ ♠ ⋪ 💁 ७ 🕸 🖛 -                                                                                                    |
|                                                                                                    | Home > Routers > TP-Link                                                                                                    | External IP: 171.224.122.12                                                                                                    |
| FORT FORMAND                                                                                                    |                                                                                                    | TD Link works                                                                                                    |
|                                                                                                    | How to forward ports o                                                                                                    | n TP-Link routers                                                                                                    |
|                                                                                                    | TP-Link was founded in 1996 in China.                                                                                                    | They went international in 2005 and have become one of the leading                                                                                                    |
|                                                                                                    | producers of both wired and wireless ro                                                                                                    | uters. They are uncomplicated to configure, and overall have good                                                                                                    |
| ired of Trying to Forward a Port?                                                                                                    | performance reactives.                                                                                                    |                                                                                                    |
|                                                                                                    | Open Port on TP-Link Rou                                                                                                    | iters                                                                                                    |
| PFConfig will Forward                                                                                                    | TP-Link routers call a port forward a Vir                                                                                                    | tual Server which may confuse you but overall are quite simple to set                                                                                                    |
| a Port for you right now.                                                                                                    | up, and their port forwarding section is<br>basic user interface, although a lot of the                                                                                                    | no different. One thing that is nice about the TP-Link routers is the<br>meir routers have different interfaces they are all quite easy to follow.                                                                                                    |
|                                                                                                    | If you cannot find your exact router in                                                                                                    | he list below try following one of our TP-Link TD-8816 guides. That                                                                                                    |
| Get PEConfig                                                                                                    | should get you an <b>open port</b> on pretty                                                                                                    | much any TP-Link router.                                                                                                    |
| detriconing                                                                                                    |                                                                                                    |                                                                                                    |
| Port Forwarded                                                                                                    |                                                                                                    |                                                                                                    |
| • Fort Forwarded                                                                                                    |                                                                                                    | А                                                                                                    |
| me                                                                                                    | AC1750                                                                                                    | Archer C7                                                                                                    |
| List of all Routers                                                                                                    |                                                                                                    |                                                                                                    |
| list of all Programs                                                                                                    |                                                                                                    | Т                                                                                                    |
| ftware<br>Port Forwarding Software                                                                                                    | TD-8616                                                                                                    | TL-R470T_Plus                                                                                                    |
| Static IP Software                                                                                                    | TD-8800                                                                                                    | TL-WDR4300                                                                                                    |
| Port Checking Software                                                                                                    | TD-8810                                                                                                    | TL-WR1043N                                                                                                    |
| Screenshot Grabber                                                                                                    | TD-8816                                                                                                    | TL-WR1043ND                                                                                                    |
| uters                                                                                                    | TD-8817                                                                                                    | TL-WR1043ND DDWRTv24SP2                                                                                                    |
| Port Forwarding Guides                                                                                                    | TD-8840                                                                                                    | TI -WR2543ND                                                                                                    |
| Router Passwords                                                                                                    |                                                                                                    |                                                                                                    |
|                                                                                                    | Hình 7 - Trang chon sô                                                                                                    | hiêu thiết bi                                                                                                    |
|                                                                                                    |                                                                                                    |                                                                                                    |
|                                                                                                    |                                                                                                    |                                                                                                    |
| TP-Link Router Port Forwar × +                                                                                                    |                                                                                                    |                                                                                                    |
| TP-Link Router Port Forwar × + @ portforward.com/english/routers/port_forwarding/TP-Link/de                                                                                                    | efault.htm 🛛 🗸 🖒 🔍 open port 8                                                                                                    | 5 → ☆ 8 ♥ ↓ ☆ 4 ♥ ♥ ♥ ♥                                                                                                    |
| TP-Link Router Port Forwar × +<br><b>Portforward.com</b> /english/routers/port_forwarding/TP-Link/de<br>Router Passwords<br>Request New Router                                                                                                    | efault.htm                                                                                                    | 55 → ☆ 自 ♥ ♣ ☆ ⋪ ♥ ♥ ♥ ♥ ■ ▼<br>TL-WR340G                                                                                                    |
| TP-Link Router Port Forwar × +<br>portforward.com/english/routers/port_forwarding/TP-Link/de<br>Router Passwords<br>Request New Router<br>Double Router Forwarding                                                                                                    | efault.htm C⊐ ⊽ C Q, open port8<br>TD-8961ND<br>TD-W8901G                                                                                                    | 55 → ☆ 🖻 ♥ ♣ ♠ ⋪ ♥ ♥ ♥ ♥ ♥ ■ ▼<br>TL-WR340G<br>TL-WR340GD                                                                                                    |
| TP-Link Router Port Forwar × +<br>portforward.com/english/routers/port_forwarding/TP-Link/de<br>Router Passwords<br>Request New Router<br>Double Router Forwarding<br>prts                                                                                                    | efault.htm C⊐ ⊽ C Q, open port8<br>TD-8961ND<br>TD-W8901G<br>TD-W890iG                                                                                                    | 56 → ☆ 🖻 ♥ I 🛉 🦧 💁 0 I -<br>TL-WR340G<br>TL-WR340GD<br>TL-WR340GV2                                                                                                    |
| TP-Link Router Port Forwar × + portforward.com/english/routers/port_forwarding/TP-Link/de Router Passwords Request New Router Double Router Forwarding prts List of all Ports Ports Ry Dublicher                                                                                                    | efault.htm C ⊂ C Q, open port8<br>TD-8961ND<br>TD-W8901G<br>TD-W890iG<br>TD-W8910G                                                                                                    | 56 → ☆ 🖻 ♥ I 🛉 🐗 Ф • 0 I 9 9 1 •<br>TL-WR340G<br>TL-WR340GD<br>TL-WR340GV2<br>TL-WR341G                                                                                                    |
| TP-Link Router Port Forwar × + portforward.com/english/routers/port_forwarding/TP-Link/de Router Passwords Request New Router Double Router Forwarding orts List of all Ports Ports By Publisher Request New Application                                                                                                    | efault.htm C ⊂ C Q, open port8<br>TD-8961ND<br>TD-W8901G<br>TD-W8900G<br>TD-W8910G<br>TD-W8920G                                                                                                    | 56 → ☆ 🖻 ♥ I 🛊 র Ф • @ I 9 9 1 •<br>TL-WR340G<br>TL-WR340GD<br>TL-WR340GV2<br>TL-WR541G<br>TL-WR541G<br>TL-WR541GV2                                                                                                    |
| TP-Link Router Port Forwar × +  Portforward.com/english/routers/port_forwarding/TP-Link/de Router Passwords Request New Router Ports Ports By Publisher Request New Application mes                                                                                                    | efault.htm C ⊂ C Q, open port8<br>TD-8961ND<br>TD-W8901G<br>TD-W8910G<br>TD-W8920G<br>TD-W8950ND                                                                                                    | 56 → ☆ 🖻 ♥ I A Ø • 0 I 9 9 I •<br>TL-WR340G<br>TL-WR340GD<br>TL-WR340GV2<br>TL-WR541G<br>TL-WR541G<br>TL-WR541Gv2<br>TL-WR541Gv3                                                                                                    |
| IP-Link Router Port Forwar × +  portforward.com/english/routers/port_forwarding/TP-Link/de Kouter Passwords Request New Router Oouble Router Forwarding rts List of all Ports Vorts By Publisher Request New Application mes How to Port Forward Games Seturn a Static IP Addrese                                                                                                    | efault.htm C ⊂ C Q, open port8<br>TD-8961ND<br>TD-W8901G<br>TD-W8900G<br>TD-W8910G<br>TD-W8920G<br>TD-W8950ND<br>TD-W8951ND                                                                                                    | 56 → ☆ 🖻 ♥ I 🛊 র Ф · @ I 9 9 1 ·<br>TL-WR340G<br>TL-WR340GD<br>TL-WR340GV2<br>TL-WR541G<br>TL-WR541G<br>TL-WR541Gv2<br>TL-WR541Gv3<br>TL-WR542G                                                                                                    |
| IP-Link Router Port Forwar × +  portforward.com/english/routers/port_forwarding/TP-Link/dc Router Passwords Request New Router Double Router Forwarding rts List of all Ports Ports By Publisher Request New Application mes How to Port Forward Games Setup a Static IP Address How To Port Forward the Xbox One                                                                                                    | efault.htm CI = C Q, open port8<br>TD-88961ND<br>TD-W8901G<br>TD-W8901G<br>TD-W8910G<br>TD-W8920G<br>TD-W8920ND<br>TD-W8951ND<br>TD-W8950N                                                                                                    | 56 → ☆ 🖻 ♥ I 🛊 🔺 Ф · 0 I P 9 9 I ·<br>TL-WR340G<br>TL-WR340GD<br>TL-WR340GV2<br>TL-WR541G<br>TL-WR541G<br>TL-WR541Gv3<br>TL-WR542G<br>TL-WR542G<br>TL-WR542G                                                                                                    |
| TP-Link Router Port Forwar ×  Portforward.com/english/routers/port_forwarding/TP-Link/dc Router Passwords Request New Router Double Router Forwarding rts List of all Ports Ports By Publisher Request New Application mes fow to Port Forward Games Setup a Static IP Address How To Port Forward the Xbox One How To Port Forward the Xbox 360                                                                                                    | efault.htm CI = C Q, open port8<br>TD-W8901G<br>TD-W8901G<br>TD-W8910G<br>TD-W8920G<br>TD-W8950ND<br>TD-W8950ND<br>TD-W8950ND<br>TD-W8960NB                                                                                                    | 56 → ☆ 🖻 ♥ I A Ø • 0 I P O I •<br>71-WR340GD<br>TL-WR340GD<br>TL-WR340GV2<br>TL-WR541G<br>TL-WR541GV2<br>TL-WR541Gv3<br>TL-WR542GV2<br>TL-WR542GV2<br>TL-WR542GV3                                                                                                    |
| IP-Link Router Port Forwar ×  Portforward.com/english/routers/port_forwarding/TP-Link/dc Router Passwords Request New Router Pouble Router Forwarding Ist of all Ports Ports By Publisher Request New Application mes How to Port Forward Games Setup a Static IP Address Setup a Static IP Address Setup Address Setup Addres  | efault.htm C ~ C Q, open port 8<br>TD-8961ND<br>TD-W8901G<br>TD-W8910G<br>TD-W8920G<br>TD-W8950ND<br>TD-W8951ND<br>TD-W8960N<br>TD-W8960NB<br>TD-W8960NB                                                                                                    | 26     →     ☆     i     i<                                                                                                    |
| P-Link Router Port Forwar × +  Portforward.com/english/routers/port_forwarding/TP-Link/dc Router Passwords Request New Router Double Router Forwarding Tts List of all Ports Ports By Publisher Request New Application mes How to Port Forward Games Setup a Static IP Address How To Port Forward the Xbox One How To Port Forward the Xbox 360 How To Port Forward the PS4 How To Port Forward the PS3 Same Walkthroughs                                                                                                    | efault.htm C ~ C Q. open port 8<br>TD-8961ND<br>TD-W89016<br>TD-W8906<br>TD-W89206<br>TD-W892006<br>TD-W8950ND<br>TD-W8951ND<br>TD-W8960N<br>TD-W8960NB<br>TD-W8960NB<br>TD-W8960NV1.3.6                                                                                                    | 26       →       ☆       ⓐ       ↓       ↑       ⓐ       ↓       ●       ⓐ       ↓       □       •       ■       □       ■       ■       ■       ■       ■       ■       ■       ■       ■       ■       ■       ■       ■       ■       ■       ■       ■       ■       ■       ■       ■       ■       ■       ■       ■       ■       ■       ■       ■       ■       ■       ■       ■       ■       ■       ■       ■       ■       ■       ■       ■       ■       ■       ■       ■       ■       ■       ■       ■       ■       ■       ■       ■       ■       ■       ■       ■       ■       ■       ■       ■       ■       ■       ■       ■       ■       ■       ■       ■       ■       ■       ■       ■       ■       ■       ■       ■       ■       ■       ■       ■       ■       ■       ■       ■       ■       ■       ■       ■       ■       ■       ■       ■       ■       ■       ■       ■       ■       ■       ■       ■       ■       ■       ■                                                                                                    |
| PP-Link Router Port Forwar × +<br>Portforward.com/english/routers/port_forwarding/TP-Link/dc<br>Router Passwords<br>Request New Router<br>Double Router Forwarding<br>rts<br>List of all Ports<br>Ports By Publisher<br>Request New Application<br>mes<br>How to Port Forward Games<br>Setup a Static IP Address<br>How To Port Forward the Xbox One<br>How To Port Forward the Xbox 360<br>How To Port Forward the PS4<br>How To Port Forward the PS3<br>Same Walkthroughs<br>ides                                                                                                    | efault.htm C ~ C Q. open port 8<br>TD-8961ND<br>TD-W8901G<br>TD-W8901G<br>TD-W8910G<br>TD-W8920G<br>TD-W8950ND<br>TD-W8951ND<br>TD-W8960N<br>TD-W8960N8<br>TD-W8960N8<br>TD-W8960NN1.3.6<br>TD-W8961NT                                                                                                    | 26       →       ☆       i       i                                                                                                    |
| PP-Link Router Port Forwar × +  Portforward.com/english/routers/port_forwarding/TP-Link/dx Router Passwords Request New Router Double Router Forwarding rts List of all Ports Ports By Publisher Request New Application mmes How to Port Forward Games Setup a Static IP Address How To Port Forward the PS4 How To Port Forward the PS4 How To Port Forward the PS4 How To Port Forward the PS3 Same Walkthroughs ides How To Setup Your Router Setup a Static IP Address                                                                                                    | efault.htm C ~ C Q. open port 8<br>TD-8961ND<br>TD-W8901G<br>TD-W8901G<br>TD-W8910G<br>TD-W8920G<br>TD-W8950ND<br>TD-W8951ND<br>TD-W8960N<br>TD-W8960N8<br>TD-W8960N8<br>TD-W8960NN<br>TD-W8960NT<br>TD-W8961NT<br>TD-W8970                                                                                                    | 26       →       ☆       i       i                                                                                                    |
| PP-Link Router Port Forwar × +  Portforward.com/english/routers/port_forwarding/TP-Link/dx Router Passwords Request New Router Double Router Forwarding rts List of all Ports Ports By Publisher Request New Application mes How to Port Forward Games Setup a Static IP Address How To Port Forward the PS3 Same Walkthroughs ides How To Setup Your Router Setup a Static IP Address Seneral Networking                                                                                                    | efault.htm C C Q open port 8<br>TD-8961ND<br>TD-W8901G<br>TD-W890G<br>TD-W8910G<br>TD-W8920G<br>TD-W8950ND<br>TD-W8951ND<br>TD-W8960N<br>TD-W8960N8<br>TD-W8960N8<br>TD-W8960N1.3.6<br>TD-W8961NT<br>TD-W8970<br>TD-W8980                                                                                                    | 86       →       ☆       i       i                                                                                                    |
| PT-Link Router Port Forwar × + portforward.com/english/routers/port_forwarding/TP-Link/dk Router Passwords Request New Router Double Router Forwarding rts List of all Ports Ports By Publisher Request New Application mmes How to Port Forward Games Setup a Static IP Address How To Port Forward the PS3 Game Walkthroughs nides How To Setup Your Router Setup a Static IP Address General Networking Port Forwarding Port Forwarding Port Forwarding Port Forwarding Port Forwarding Port Forwarding Port Forwarding Port Forward PS3 Semeral Networking Port Forward PAddress                                                                                                    | efault.htm C C Q open port 8<br>TD-8961ND<br>TD-W8901G<br>TD-W8900G<br>TD-W8920G<br>TD-W8950ND<br>TD-W8951ND<br>TD-W8960N8<br>TD-W8960N8<br>TD-W8960N8<br>TD-W8960N1.3.6<br>TD-W8960N1<br>TD-W8960N1<br>TD-W8980<br>TD-W8980                                                                                                    | 86       →       ☆       B       Image: Constraint of the second second se |
| TP-Link Router Port Forwar × + portforward.com/english/routers/port_forwarding/TP-Link/dk Router Passwords Request New Router Double Router Forwarding orts List of all Ports Ports By Publisher Request New Application mmes How to Port Forward Games Setup a Static IP Address How To Port Forward the Xbox One How To Port Forward the PS4 How To Port Forward the PS4 How To Port Forward the PS3 Game Walkthroughs mides How To Setup Your Router Setup a Static IP Address General Networking Port Forwarding Envertion Forward In Port Setup A Static IP Address For To Setup Sour Router Setup A Static IP Address For To Setup Sour Router Forward Setup A Static IP Address For To Forward In PS4 For To Setup Sour Router Forward Setup A Static IP Address For Setup A Static IP Address For Setup Setup For ForwardIng For ForwardIng ForwardIng Fo | efault.htm C C C Q open port 8<br>TD-8961ND<br>TD-W8901G<br>TD-W8900G<br>TD-W8920G<br>TD-W8950ND<br>TD-W8951ND<br>TD-W8960N8<br>TD-W8960N8<br>TD-W8960NN1.3.6<br>TD-W8960NT<br>TD-W8970<br>TD-W8980<br>TD-W8980<br>TD-W8980Y2<br>TD-W8910G                                                                                                    | 26       →       ☆       ⓐ       ↓       ▲       @→       ⓐ       ↓       ●       ○       ↓       □       □         26       →       ☆       ⓐ       ♥       ⓐ       ↓       ▲       @→       ○       ↓       □       □         27       TL-WR340G       TL-WR340GV2       TL-WR541G       □       □       □       □       □       □       □       □       □       □       □       □       □       □       □       □       □       □       □       □       □       □       □       □       □       □       □       □       □       □       □       □       □       □       □       □       □       □       □       □       □       □       □       □       □       □       □       □       □       □       □       □       □       □       □       □       □       □       □       □       □       □       □       □       □       □       □       □       □       □       □       □       □       □       □       □       □       □       □       □       □       □       □       □                                                                                                    |
| TP-LinkRouter Port Forwar × +  Portforward.com/english/routers/port_forwarding/TP-Link/dk Router Passwords Request New Router Double Router Forwarding Ports List of all Ports Ports By Publisher Request New Application mmes How to Port Forward Games Setup a Static IP Address How To Port Forward the Xbox One How To Port Forward the Xbox 360 How To Port Forward the PS4 How To Port Forward the PS4 Game Walkthroughs iddes How To Setup Your Router Setup a Static IP Address General Networking Port Forwarding Firewall Setup WiFi Network Setup                                                                                                    | efault.htm C C Q open port 8<br>TD-8961ND<br>TD-W8901G<br>TD-W8906<br>TD-W8910G<br>TD-W8920G<br>TD-W8950ND<br>TD-W8951ND<br>TD-W8960N8<br>TD-W8960N8<br>TD-W8960N8<br>TD-W8960N1.3.6<br>TD-W8960N1<br>TD-W8960N1<br>TD-W8960N1<br>TD-W8960<br>TD-W8980<br>TD-W8980<br>TD-W8980<br>TD-W8980Q<br>TD-W9810G<br>TL-MR3220                                                                                                    | 56       →       ☆       ⓐ       ↓       ▲       @→       ⓐ       ↓       ●       ○       ↓       □       □       □       □       □       □       □       □       □       □       □       □       □       □       □       □       □       □       □       □       □       □       □       □       □       □       □       □       □       □       □       □       □       □       □       □       □       □       □       □       □       □       □       □       □       □       □       □       □       □       □       □       □       □       □       □       □       □       □       □       □       □       □       □       □       □       □       □       □       □       □       □       □       □       □       □       □       □       □       □       □       □       □       □       □       □       □       □       □       □       □       □       □       □       □       □       □       □       □       □       □       □       □       □       □       □       □                                                                                                    |
| TP-LinkRouter Port Forwar × + Portforward.com/english/routers/port_forwarding/TP-Link/dk Router Passwords Request New Router Double Router Forwarding Ports List of all Ports Ports By Publisher Request New Application ames How to Port Forward Games Setup a Static IP Address How To Port Forward the Xbox 360 How To Port Forward the PS3 Game Walkthroughs iides How To Setup Your Router Setup a Static IP Address General Networking Port Forwarding Double Router Forwarding Firewall Setup WiFi Network Setup Port Forward Minecraft                                                                                                    | efault.htm C C Q open port 8<br>TD-8961ND<br>TD-W8901G<br>TD-W8906<br>TD-W8910G<br>TD-W8920G<br>TD-W8950ND<br>TD-W8951ND<br>TD-W8960N8<br>TD-W8960N8<br>TD-W8960N8<br>TD-W8960N1.3.6<br>TD-W8960NT<br>TD-W8970<br>TD-W8970<br>TD-W8980<br>TD-W8980<br>TD-W8980<br>TD-W8980Q<br>TD-W8980Q<br>TD-W8920Q<br>TD-W8920Q<br>TD | 26       →       ☆       ⓐ       ↓       ▲       @→       ⓐ       ↓       ●       ⓐ       ↓       □       □       □       □       □       □       □       □       □       □       □       □       □       □       □       □       □       □       □       □       □       □       □       □       □       □       □       □       □       □       □       □       □       □       □       □       □       □       □       □       □       □       □       □       □       □       □       □       □       □       □       □       □       □       □       □       □       □       □       □       □       □       □       □       □       □       □       □       □       □       □       □       □       □       □       □       □       □       □       □       □       □       □       □       □       □       □       □       □       □       □       □       □       □       □       □       □       □       □       □       □       □       □       □       □       □       □                                                                                                    |
| TP-Link Router Port Forwar × 4<br>Portforward.com/englich/routers/port_forwarding/TP-Link/dk<br>Router Passwords<br>Request New Router<br>Double Router Forwarding<br><b>prts</b><br>List of all Ports<br>Ports By Publisher<br>Request New Application<br><b>ames</b><br>How to Port Forward Games<br>Setup a Static IP Address<br>How To Port Forward the Xbox 360<br>How To Port Forward the Xbox 360<br>How To Port Forward the PS4<br>How To Port Forward the PS4<br>How To Setup Your Router<br>Setup a Static IP Address<br>Game Walkthroughs<br><b>uides</b><br>How To Setup Your Router<br>Setup a Static IP Address<br>General Networking<br>Port Forwarding<br>Double Router Forwarding<br>Firewall Setup<br>WiFI Network Setup<br>Port Forward Minecraft<br>Utorrent Help<br>Windows & Overview                                                                                                    | efault.htm C C C Q, open port 8<br>TD-8961ND<br>TD-W8901G<br>TD-W8901G<br>TD-W8910G<br>TD-W8920G<br>TD-W8950ND<br>TD-W8950ND<br>TD-W8960N8<br>TD-W8960N8<br>TD-W8960N8<br>TD-W8960N1.3.6<br>TD-W8960NT<br>TD-W8970<br>TD-W8970<br>TD-W8980<br>TD-W8980<br>TD-W8920<br>TD-W8980<br>TD-W8920<br>TD-W8920<br>TD-W80<br>TD-W800<br>TD-W800<br>TD-W800<br>TD-W800<br>TD-W800<br>TD-W800                                                                                                    | 26       →       ☆       ⓐ       ↓       ▲       @→       ⓐ       ↓       ●       ⓐ       ↓       □       ↓       ↓       ↓       ↓       ↓       ↓       ↓       ↓       ↓       ↓       ↓       ↓       ↓       ↓       ↓       ↓       ↓       ↓       ↓       ↓       ↓       ↓       ↓       ↓       ↓       ↓       ↓       ↓       ↓       ↓       ↓       ↓       ↓       ↓       ↓       ↓       ↓       ↓       ↓       ↓       ↓       ↓       ↓       ↓       ↓       ↓       ↓       ↓       ↓       ↓       ↓       ↓       ↓       ↓       ↓       ↓       ↓       ↓       ↓       ↓       ↓       ↓       ↓       ↓       ↓       ↓       ↓       ↓       ↓       ↓       ↓       ↓       ↓       ↓       ↓       ↓       ↓       ↓       ↓       ↓       ↓       ↓       ↓       ↓       ↓       ↓       ↓       ↓       ↓       ↓       ↓       ↓       ↓       ↓       ↓       ↓       ↓       ↓       ↓       ↓       ↓       ↓       ↓       ↓       ↓       ↓                                                                                                    |
| TP-LinkRouter Port Forwar × + Portforward.com/english/routers/port_forwarding/TP-Link/dk Router Passwords Request New Router Double Router Forwarding Prts List of all Ports Ports By Publisher Request New Application Innes How to Port Forward Games Setup a Static IP Address How To Port Forward the Xbox 360 How To Port Forward the PS4 How To Port Forward the PS4 How To Port Forward the PS4 How To Port Forwarding Double Router Forwarding Firewall Setup WiFi Network Setup Port Forward Ine Firewall Setup WiFi Network Setup Port Forward Minecraft Utorrent Help Windows 8 Overview upport                                                                                                    | efault.htm C ~ C Q open port8<br>TD-88961ND<br>TD-W8901G<br>TD-W8900G<br>TD-W8920G<br>TD-W8950ND<br>TD-W8950ND<br>TD-W8960N8<br>TD-W8960N8<br>TD-W8960NV1.3.6<br>TD-W8960NV1.3.6<br>TD-W8970<br>TD-W8980<br>TD-W8980<br>TD-W890<br>TD-W8980<br>TD-W890<br>TD-W890<br>TD-W890<br>TD-W890<br>TD-W890<br>TD-W890<br>TD-W890<br>TD-W890<br>TD-W890<br>TD-W890<br>TD-W890<br>TD-W890<br>TD-W80<br>TD-W80<br>TD-W80<br>TD-W80<br>TD-W80<br>TD-W80<br>TD-W80<br>TD-W80<br>TD-W80<br>TD-W80<br>TD-W80<br>TD-W80<br>TD-W80<br>TD-W80<br>TD-W80<br>TD-W80<br>TD-W80<br>TD-W80<br>TD-W80<br>TD-W80<br>TD-W80<br>TD-W80<br>TD-W80<br>TD-W80<br>TD-W80<br>T                                                                                                    | 66       →       ☆       B       Image: Constraint of the second second se |
| TP-LinkRouter Port Forwar × + Portforward.com/english/routers/port_forwarding/TP-Link/dk Router Passwords Request New Router Double Router Forwarding rts List of all Ports Ports By Publisher Request New Application imes How to Port Forward Games Setup a Static IP Address How To Port Forward the Xbox 360 How To Port Forward the PS4 How To Port Forward the PS4 How To Port Forward the PS3 Game Walkthroughs ides How To Setup Your Router Setup a Static IP Address General Networking Port Forwarding Double Router Forwarding Firewall Setup WiFi Network Setup > Ort Forward Minecraft Jtorrent Help Mindows 8 Overview pport Tow To Add A New Router                                                                                                    | efault.htm C ~ C Q open port8<br>TD-8961ND<br>TD-W8901G<br>TD-W8900G<br>TD-W8920G<br>TD-W8950ND<br>TD-W8950ND<br>TD-W8960N8<br>TD-W8960Nv1.3.6<br>TD-W8960Nv1.3.6<br>TD-W8960NV1<br>TD-W8980<br>TD-W8980<br>TD-W890<br>TD-W890<br>TD-W890<br>TD-W890<br>TD-W80<br>TD-W80<br>TD-W80                                                                                                    | 36       →       ☆       ⓐ       ●       ⓐ       ⓐ       ⓐ       ⓐ       ⓐ       ⓐ       ⓐ       ⓐ       ⓐ       ⓐ       ⓐ       ⓐ       ⓐ       ⓐ       ⓐ       ⓐ       ⓐ       ⓐ       ⓐ       ⓐ       ⓐ       ⓐ       ⓐ       ⓐ       ⓐ       ⓐ       ⓐ       ⓐ       ⓐ       〕       〕       □       □       □       □       □       □       □       □       □       □       □       □       □       □       □       □       □       □       □       □       □       □       □       □       □       □       □       □       □       □       □       □       □       □       □       □       □       □       □       □       □       □       □       □       □       □       □       □       □       □       □       □       □       □       □       □       □       □       □       □       □       □       □       □       □       □       □       □       □       □       □       □       □       □       □       □       □       □       □       □       □       □       □                                                                                                    |
| TP-Link Router Port Forwar × + Portforward.com/english/routers/port_forwarding/TP-Link/dc Router Passwords Request New Router Double Router Forwarding rts List of all Ports Ports By Publisher Request New Application mmes How to Port Forward Games Setup a Static IP Address How To Port Forward the Xbox 360 How To Port Forward the PS4 How To Port Forward the PS4 How To Setup Your Router Setup a Static IP Address Game Walkthroughs iides How To Setup Your Router Setup a Static IP Address General Networking Port Forward Me PS4 How To Setup Your Router Setup a Static IP Address General Networking Port Forward Minecraft Utorrent Help Windows 8 Overview ipport How To Add A New Router PFConfig Support Constract Line                                                                                                    | efault.htm C ~ C Q open port 8<br>TD-8961ND<br>TD-W8901G<br>TD-W8900G<br>TD-W8920G<br>TD-W8950ND<br>TD-W8950ND<br>TD-W8960N8<br>TD-W8960N8<br>TD-W8960N1.3.6<br>TD-W8960NT<br>TD-W8960NT<br>TD-W8970<br>TD-W8980<br>TD-W8980<br>TD-W8960<br>TD-W8960<br>TD-W8970<br>TD-W8980<br>TD-W8980<br>TD-W890<br>TD-W890<br>TD-W890<br>TD-W800<br>TD-W800<br>TD-W800<br>TD-W800<br>TD-W800<br>TD-W800<br>TD-W800<br>TD-W800<br>TD-W800<br>TD-W800<br>TD-W800<br>TD-W800<br>TD-W800<br>TD-W800                                                                                                    | 36       →       ☆       ⓐ       ♥       ⓐ       ♥       ⓐ       ♥       ⓐ       ♥       ⓐ       ♥       ⓐ       ♥       ⓐ       ♥       ⓐ       ♥       ⓐ       ♥       ⓐ       ♥       ⓐ       ♥       ⓐ       ♥       ⓐ       ♥       ⓐ       ♥       ⓐ       ♥       ⓐ       ♥       ⓐ       ♥       ⓐ       ♥       ⓐ       ♥       ⓐ       ♥       ⓐ       ♥       ⓐ       ♥       ⓐ       ♥       ⓐ       ♥       ⓐ       ♥       ∅       ♥       ∅       ♥       ∅       ♥       ∎       ♥       ∎       ♥       ∎       ♥       ∎       ♥       ∎       ♥       ■       ♥       ♥       ∎       ■       ■       ■       ■       ■       ■       ■       ■       ■       ■       ■       ■       ■       ■       ■       ■       ■       ■       ■       ■       ■       ■       ■       ■       ■       ■       ■       ■       ■       ■       ■       ■       ■       ■       ■       ■       ■       ■       ■       ■       ■       ■       ■       ■       ■       ■                                                                                                    |
| TP-LinkRouter Port Forwar × + Portforward.com/englich/routers/port_forwarding/TP-Link/dc Router Passwords Request New Router Double Router Forwarding Ports List of all Ports Ports By Publisher Request New Application Immes How to Port Forward Games Setup a Static IP Address How To Port Forward the Xbox One How To Port Forward the Xbox 360 How To Port Forward the PS3 Game Walkthroughs Ides How to Setup Your Router Setup a Static IP Address General Networking Port ForwardIng Firewall Setup WiFi Network Setup WiFi Network Setup WiFi Network Setup WiFi Network Setup Port Forward Minecraft Utorrent Help Windows 8 Overview Ipport How To Add A New Router PFConfig Support Contact Us 'rum                                                                                                    | efault.htm C ~ C Q, open port 8<br>TD-8961ND<br>TD-W8901G<br>TD-W8901G<br>TD-W8920G<br>TD-W8950ND<br>TD-W8950ND<br>TD-W8960N<br>TD-W8960NN<br>TD-W8960NV1.3.6<br>TD-W8960NV1.3.6<br>TD-W8970<br>TD-W8970<br>TD-W8980<br>TD-W8980<br>TD-W8980<br>TD-W8980<br>TD-W8980<br>TL-MR3220<br>TL-MR3220<br>TL-MR3240<br>TL-MR3240<br>TL-R402M<br>TL-R402M<br>TL-R460<br>TL-R460<br>TL-R460                                                                                                    | 36       →       ☆       ⓐ       ♥       ⓐ       ♥       ⓐ       ♥       ⓐ       ♥       ⓐ       ♥       ⓐ       ♥       ⓐ       ♥       ⓐ       ♥       ⓐ       ♥       ⓐ       ♥       ⓐ       ♥       ⓐ       ♥       ⓐ       ♥       ⓐ       ♥       ⓐ       ♥       ⓐ       ♥       ⓐ       ♥       ⓐ       ♥       ⓐ       ♥       ⓐ       ♥       ⓐ       ♥       ⓐ       ♥       ⓐ       ♥       ⓐ       ♥       ⓐ       ♥       ∅       ♥       ∅       ♥       ∅       ♥       ∎       ♥       ∎       ♥       ∎       ♥       ■       ♥       ∅       ♥       ∅       ♥       ∅       ♥       ∅       ♥       ∅       ♥       ∅       ♥       ∅       ♥       ∅       ♥       ∅       ♥       ∅       ♥       ∅       ♥       ∅       ♥       ∅       ♥       ∅       ∅       ♥       ∅       ♥       ∅       ♥       ∅       ♥       ∅       ∅       ∅       ∅       ∅       ∅       ∅       ∅       ∅       ∅       ∅       ∅       ∅       ∅       ∅       ∅       ∅                                                                                                    |

Hình 8 - Chọn thiết bị cần cấu hình

<u>Bước 6</u>: Sau khi chọn chính xác số hiệu Modem, trang tiếp theo sẽ hiện lên danh sách hướng dẫn mở cổng cho từng ứng dụng. Các hướng dẫn này sẽ chỉ khác nhau ở cổng cần

mở. Vì vậy có thể **chọn một hướng dẫn bất kì**, sau đó trong quá trình cài đặt sẽ thay cổng trong hướng dẫn bằng cổng mong muốn. Ví dụ ở đây chọn *Apache* 

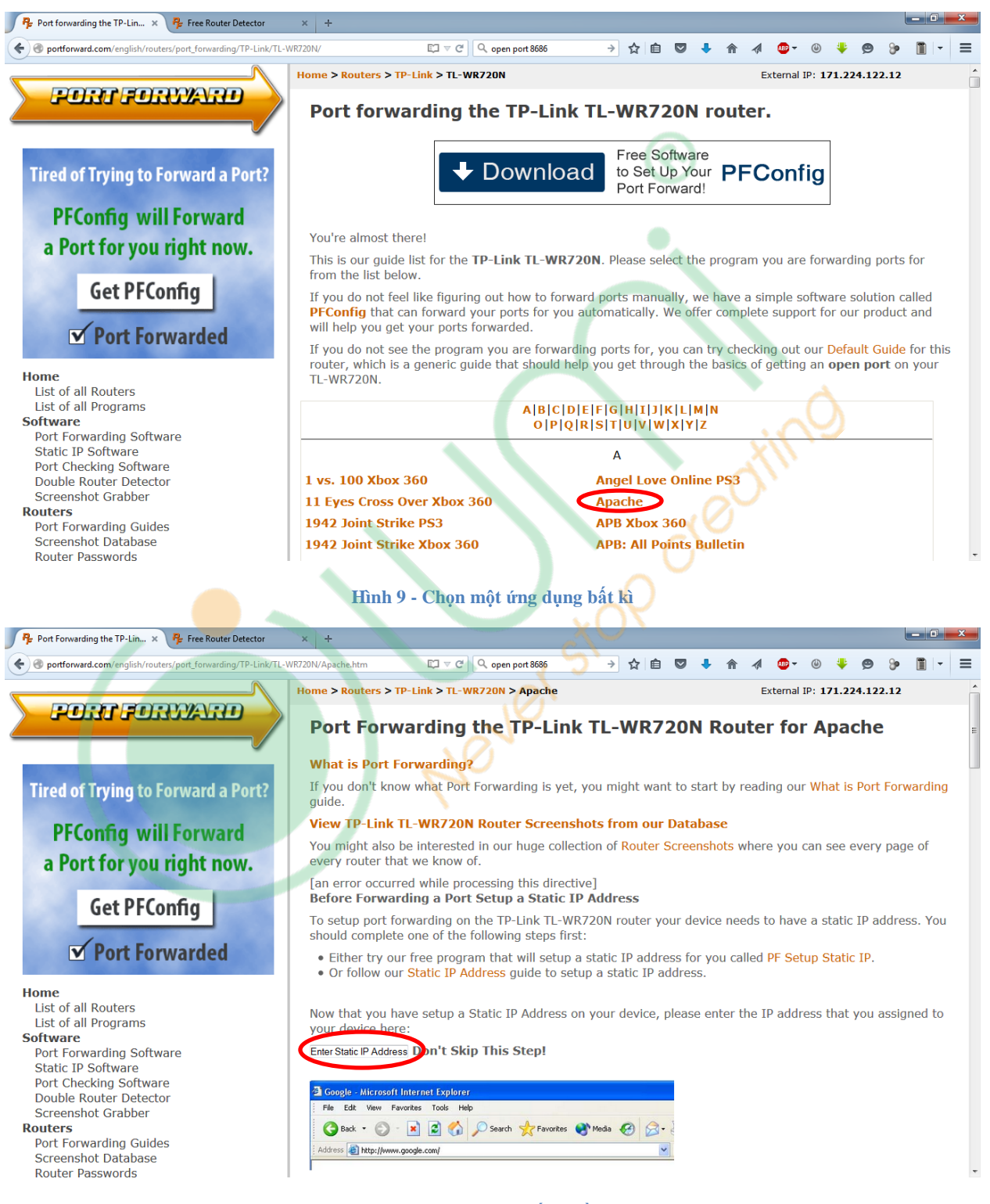

Hình 10 - Nhập địa chỉ thiết bị cần trỏ tới

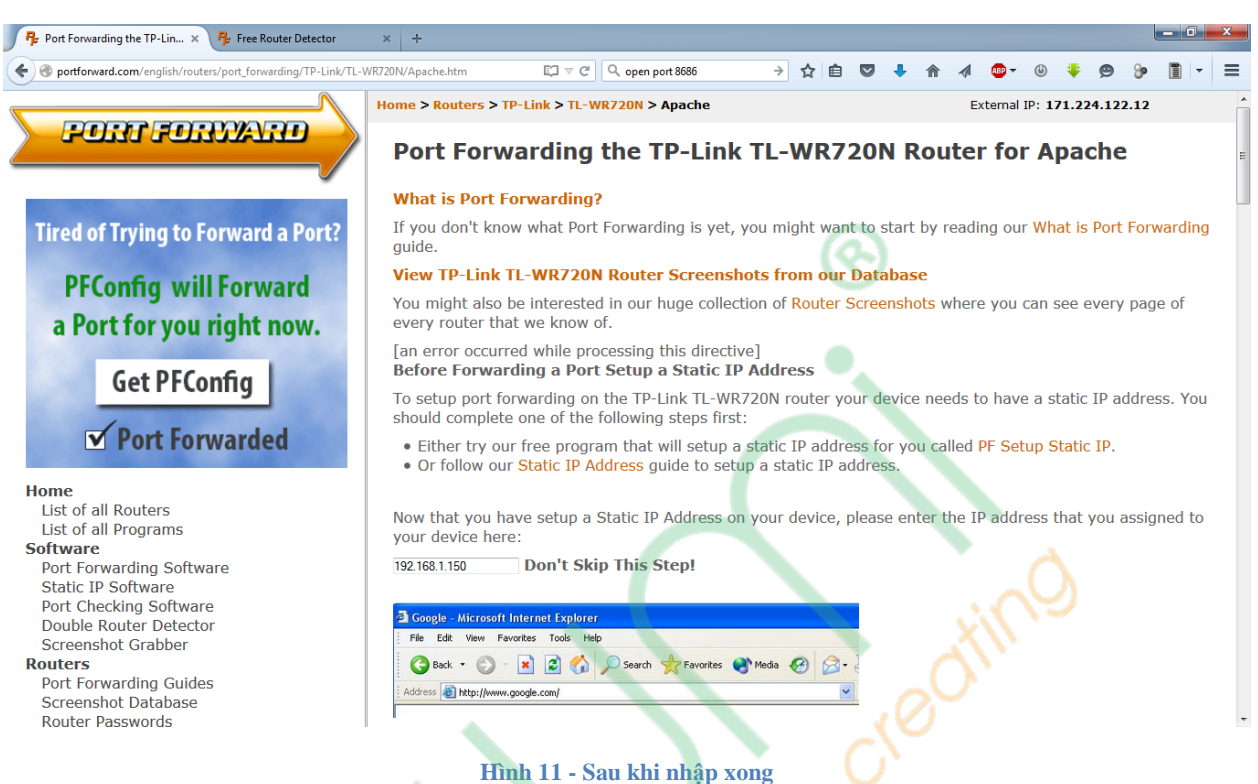

**<u>Bước 7</u>**: Nhập địa chỉ IP của HC vào ô như trong hình trên. Ở đây nhập 192.168.1.150

**<u>Bước</u> 8**: Tiếp tục thực hiện theo hình ảnh hướng dẫn. Hầu hết các Modem sẽ cấu hình theo các bước sau:

- Truy cập vào Modem cần mở cổng
- Tìm tới mục mở cổng trên modem. Trong ví dụ này, theo các hình ảnh hướng dẫn, mục mở cổng là Advanced Settings → Forwarding → Virtual Servers
- Nhập thông số để mở cổng theo hình ảnh hướng dẫn. Lưu ý thay phần Service Port thành cổng cần mở. Trong ví dụ này sửa giá trị 80 thành 8686.

| Service Port:           | 80            |
|-------------------------|---------------|
| IP Address:             | 192.168.1.150 |
| Protocol:               | ALL 🗸         |
| Status:                 | Enabled -     |
| Common Service<br>Port: | Select One 👻  |

Hình 12- Nhập thông số cổng cần mở

- Lưu các thông số vừa cài đặt

**<u>Bước 9</u>**: Kiểm tra việc mở cổng thành công chưa.

- Truy cập trang <u>http://www.yougetsignal.com/tools/open-ports/</u>

| 🦻 Port Forwarding the TP-Lin 🗙 🍥 Open Por                                                                                                    | : Check Tool - Te × +                                                                                                    |                                                                                                    |                                                                                                    |                                                                                                    |     |       |   |   |          |    | - 0 | × |
|----------------------------------------------------------------------------------------------------|----------------------------------------------------------------------------------------------------|----------------------------------------------------------------------------------------------------|----------------------------------------------------------------------------------------------------|----------------------------------------------------------------------------------------------------|-----|-------|---|---|----------|----|-----|---|
| www.yougetsignal.com/tools/open-ports/                                                                                                    | [기 코 연 ] 🔍 vtv cable mở cổng 🔿                                                                                                    | ☆                                                                                                    | r 🏚                                                                                                    |                                                                                                    | • 1 | 🖉 🐠 – | ٩ |   | ø        | 9  | •   | ≡ |
| Image: www.yougetsignal.com/tools/open-ports/         Image: www.yougetsignal.com/tools/open-ports/         Image: www.youg | Couget signal     Port Forwarding Tester     your external address     your external address     171.224.122.12     open port finder     Remote Address 171.224.122.12     revise Current P     Check a port's status by entering an address and port number above.     Is your router causing you massile girle? Try picking up a cheap Netgeer NS60 on Amazon or Newegg. Since I bought one last year, I've never had to reboot it. Port forwarding is a breeze to     setup.  If my tool has been helpful to you, check out my desktop wallpaper site or follow me on Twitter     @kirkoumet.:)  The open port checker is a tool you can use to check your external IP address and detect     open port onyour connection. This tool is useful for finding out if your port forwarding is a setup     correctly or if your server applications are being blocked by a firewal. This tool may also be     used as a poir scamer to scan your network for ports that are commonly forwarded. It is     important to note that some ports, such as port 25, are often blocked at the ISP level in an     attempt to prevent malicious activity.  For more a comprehensive list of TCP and UDP ports, check out this Wikipedia article. If you are looking for a software solution to help you configure port forwarding on your network,     ty using this powerful Port Forwarding Wizzed. | Corr<br>21 F<br>22 S<br>23 T<br>25 S<br>53 C<br>110<br>115<br>135<br>135<br>143<br>194<br>443<br>3300<br>3384<br>445<br>5632<br>5900<br>6112<br>Sca | mmoor<br>FTP<br>SSH<br>TELNETS<br>SMTP<br>DNS<br>SFTP<br>I RPC<br>I MAP<br>I RPC<br>I MAP<br>I RC<br>I MAP<br>I RC<br>I MAP<br>I RC<br>I MAP<br>I RC<br>I SSL<br>I SSL<br>I SS | Point of the second second se | s s |       | ٥ | • | <b>9</b> | 3° |     | E |
|                                                                                                    | If you are looking for a software solution to nelp you compute port torwarding on your network,<br>ty using this powerful Port Forwarding Wizard.                                                                                                    | 75.41<br>2.                                                                                                    |                                                                                                    | 0                                                                                                    |     | <br>) |   |   |          |    |     | - |

- Nhập giá trị cổng cần kiểm tra. Ở đây là 8686, rồi ấn *Check* 

| Port Forwarding Tester<br>your external address<br>171.224.122.12 |
|-------------------------------------------------------------------|
| open port finder                                                  |
| Remote Address 171.224.122.12 Port Number 8686 Check              |
| Port 8686 is open on 171.224.122.12                               |

Hình 14- Kết quả kiểm tra

- Nếu thành công, kết quả trả về sẽ như hình trên.

## 4. Một số lưu ý

- Nếu không tìm thấy chính xác số hiệu chủng loại Router, thì có thể thử các số hiệu gần nhất, có thể sẽ giống nhau.
- Nếu sau khi thực hiện các bước trên mà cổng vẫn chưa mở. Tìm và đảm bảo tính năng Firewall của Modem đã được tắt.
- Trường hợp HC được cắm qua hai tầng Modem/Router, cần phải thực hiện việc mở cổng trên cả 2 Modem. Trong đó, trên Router #1, mở cổng tới Router #2, trên Router #2, mở cổng tới HC.

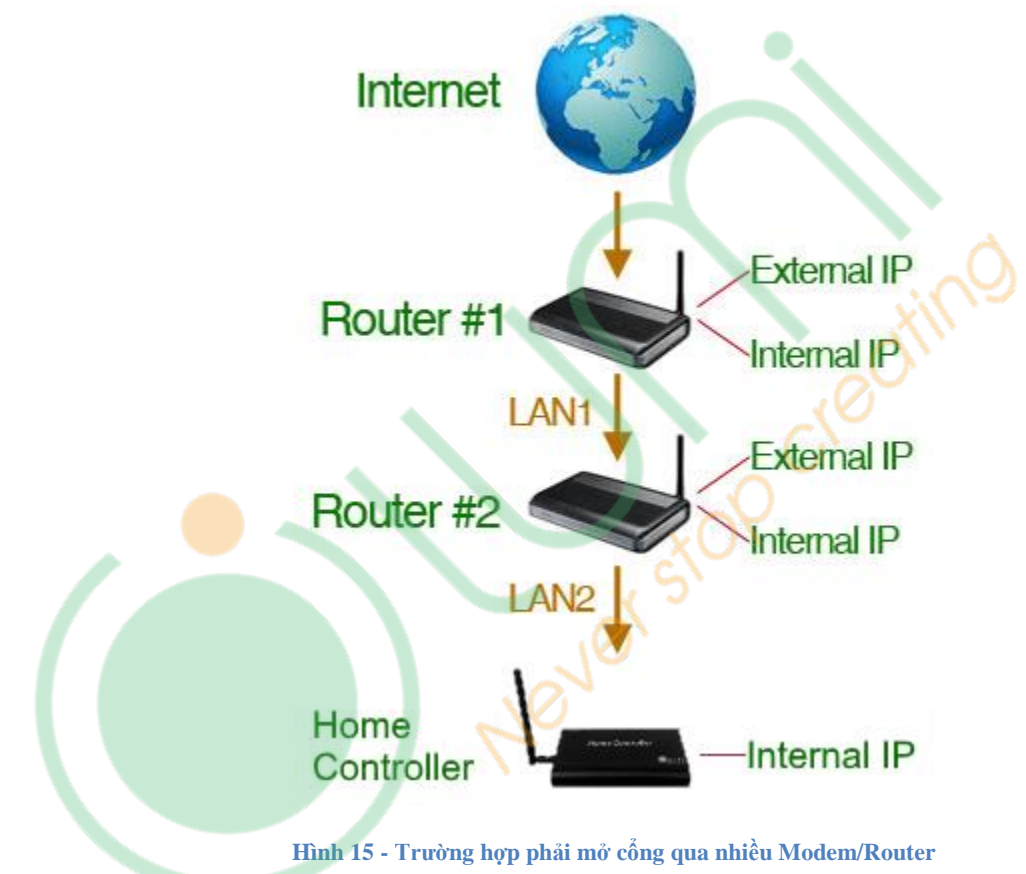

Ví dụ:

- Trạng thái ban đầu:
  - Router #1 có địa chỉ External IP là IP của nhà mạng cung cấp, Internal IP trong LAN1 là 192.168.1.1
  - Router #2 nối vào Router #1. Router #2 lúc đó có địa chỉ External IP trong mạng LAN1 là 192.168.1.xxx, là địa chỉ được cấp phát động bởi Router #1. Internal IP trong mạng LAN2 là 192.168.0.1
  - HC nối với Router #2. Có địa chỉ IP trong LAN2 là 192.168.0.150

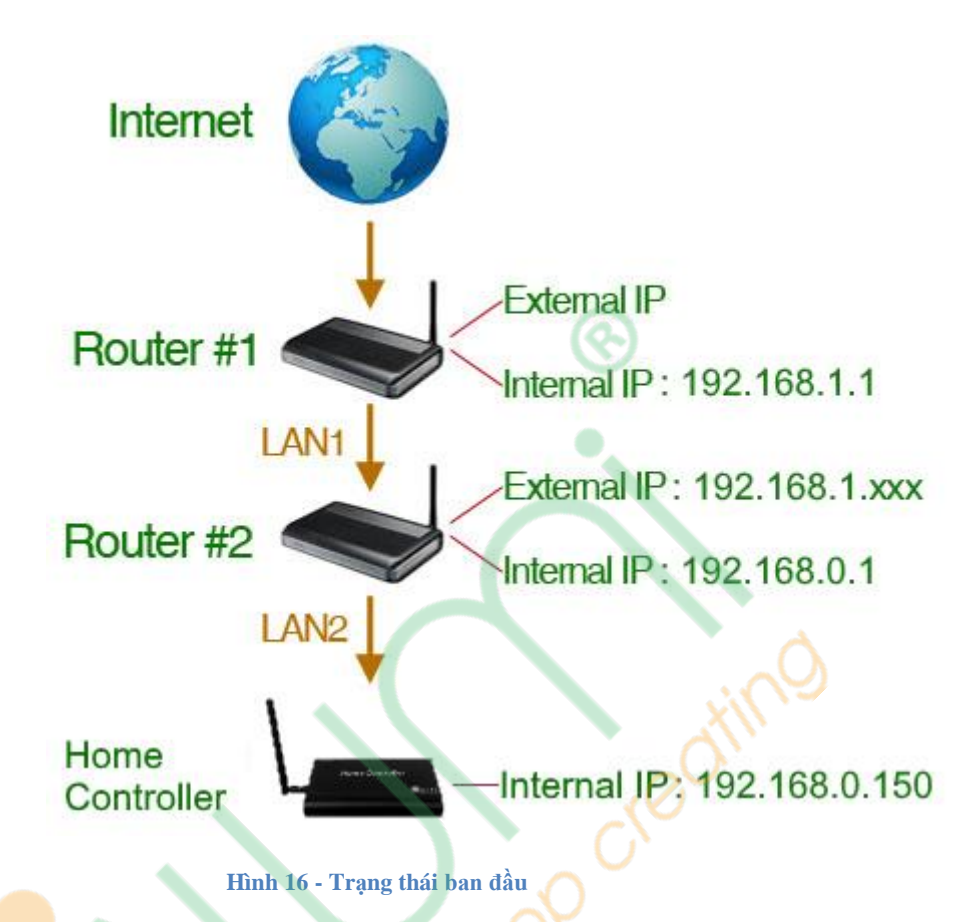

• Thực hiện việc mở cổng:

- Truy cập vào Router #2
- Tìm mục cấu hình địa chỉ WAN/External IP của Router #2
- Đổi từ chế độ IP từ DHCP (động) thành STATIC (tĩnh)
- Dặt WAN/External IP là 192.168.1.254
- Trên Router #1, thực hiện mở cổng với địa chỉ đích là địa chỉ External IP của Router #2: 192.168.1.254
- Trên Router #2, thực hiện mở cổng với địa chỉ đích là địa chỉ IP của HC: 192.168.0.150
- Hoàn thành

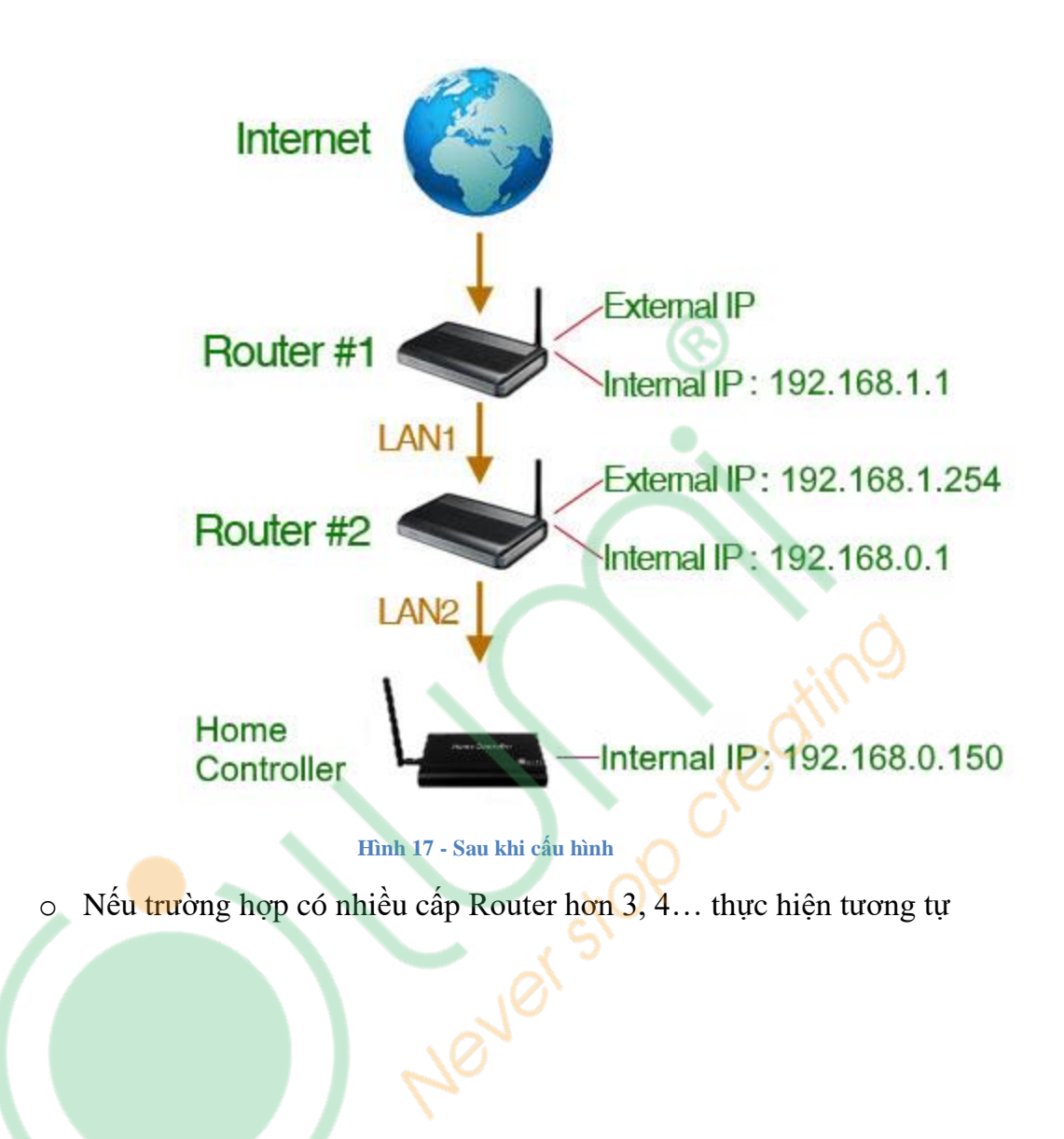